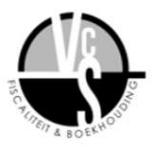

## Procedure volmacht tax-on-web

Voor een volmacht aan te maken heeft u een eID-kaartlezer nodig en uw identiteitskaart en pincode.

Informatie over de installatie van de eID-kaartlezer vind je via <u>http://eid.belgium.be/nl/</u>. Als u een nieuwe eID hebt, afgehaald na maart 2014, moet u de laatste software installeren van eID.

Procedure Volmacht:

- 1. Ga naar https://eservices.minfin.fgov.be/mandates-csam/finances/
- 2. Inloggen via identiteitskaart: Certificaat bevestigen en pincode ingeven.
- 3. "In eigen naam" aanduiden.

| Verdergaan |
|------------|
|            |
|            |

4. Bovenaan klikken op "Aanmaken"

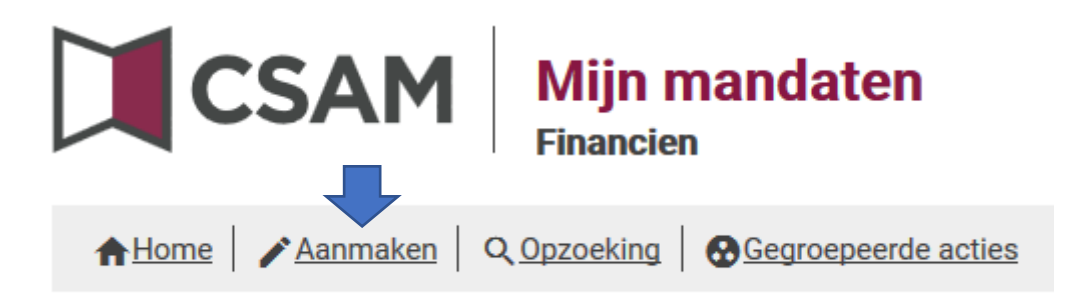

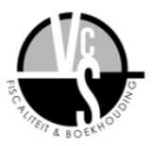

## Procedure volmacht tax-on-web

- 5. U krijgt nu de creatie van een mandaat
  - 1. Mandaattype: Tax-on-web PB, Tax-on-web BNI/NP, MYMINFIN en GESCHILLEN selecteren
  - 2. Onderaan bij ROLKEUZE "Mandaatgever" aanklikken
  - 3. Bij mandaatnemer "OPZOEKEN" selecteren,

| Kies een mandaatty    | /pe1               |          |            |
|-----------------------|--------------------|----------|------------|
| Tax-on-web PB         | Tax-on-web BNI/NP  | MYMINFIN | GESCHILLEN |
| Rolkeuze              |                    |          |            |
| Gegevens uzelf        |                    |          |            |
| Rijksregisternummer : | 11 cijferig nummer |          |            |
| Mandaatgever          | 2                  |          |            |
| Mandaatnemer          |                    |          |            |
|                       |                    |          |            |
| Opzoeken 3            |                    |          |            |

6. U krijgt een nieuw venster.

Onzoek

- 1. Vul ons ondernemingsnummer 0806164426 in
- 2. Klik op "OPZOEKEN" (onze gegevens verschijnen automatisch)

| Onderneming                     |             |   | <br> |
|---------------------------------|-------------|---|------|
| ondernemingsnummer              | 0806164426  | 1 |      |
| Naam                            |             |   |      |
| Opzoek                          | en <b>2</b> |   |      |
|                                 |             |   |      |
| Van Compernolle, Steven         |             |   |      |
| Karel de Goedelaan 11           |             |   |      |
| 8870 lzegem                     |             |   |      |
| ondernemingsnummer : 0806164420 | ó           |   |      |
|                                 |             |   |      |
|                                 |             |   |      |

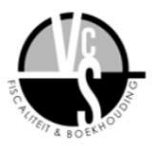

## Procedure volmacht tax-on-web

- U klikt onderaan op "VALIDEREN".
   U krijgt nu de details van het mandaat, u klikt op "HET MANDAAT BEVESTIGEN3
- 8. U krijgt nu een nieuw venster voor het mandaat te bevestigen. Scrol naar beneden en u moet nu "Ik heb de voorwaarden gelezen en ga ermee akkoord" aanvinken en op "BEVESTIGEN" klikken.

| 4 mandaten aan                                                                                                    | te maken                                                                                                    |                                                                                                    |  |  |  |  |
|----------------------------------------------------------------------------------------------------|----------------------------------------------------------------------------------------------------|----------------------------------------------------------------------------------------------------|--|--|--|--|
| Tax-on-web F     Tax-on-web E     MYMINFIN     GESCHILLEN                                                                                                    | PB<br>SNI/NP                                                                                                    |                                                                                                    |  |  |  |  |
| Deelnemers                                                                                                    |                                                                                                    |                                                                                                    |  |  |  |  |
|                                                                                                    |                                                                                                    |                                                                                                    |  |  |  |  |
| Mand                                                                                                    | aatgever                                                                                                    | Mandaatnemer                                                                                                    |  |  |  |  |
| Gegeve                                                                                                    | ns uzelf                                                                                                    | Van Compernolle, Steven                                                                                                    |  |  |  |  |
| Cegeve                                                                                                    |                                                                                                    | Karel de Goedelaan 11<br>8870 Izegem                                                                                                    |  |  |  |  |
|                                                                                                    |                                                                                                    | ondernemingsnummer : 0806164426                                                                                                    |  |  |  |  |
| Periode                                                                                                    |                                                                                                    |                                                                                                    |  |  |  |  |
| Datum aan                                                                                                    | Datum aanmaak mandaat                                                                                                    |                                                                                                    |  |  |  |  |
| -                                                                                                    |                                                                                                    |                                                                                                    |  |  |  |  |
| VEX.WEXH DOLON WERPOINT AND ACTIVE<br>balls for on-set scheduling is angle and comparison to be particularly<br>and an entrant and comparison to be scheduling to be particularly<br>angle and the particular and the scheduling of the scheduling of the                                                                                                    | n filosal ramon ( de anglitarin de generalemento) paleto star moner an maner. Este variante hait avas bebanno de<br>annores normal es annares es anglitarias comanto for de same na transmis. Os sen anticipa estabilitar um de a<br>acade de car nomes anticalemento este anticipa este de paleto produce                                                                                                    |                                                                                                    |  |  |  |  |
| <ul> <li>So off-suffigure (an optic repruit somethism off-off-sufficiency).</li> <li>So off-sufficience for an optic product somethism of optical memory of the period</li> </ul>                                                                                                    | ne protectioner op an one compression in the complex concerns on an or is house and in a complex of the complex of the complex          |                                                                                                    |  |  |  |  |
| VERMACHT TAX ON WED BELICTING HET DIRICHERS (unsurangen<br>hist is Toronnet constitution of adaptives of administration (operation)<br>particular angebra obtain made black andres als an environment electroscent<br>to adoptive terministration and angebra angebra many constitutions                                                                                                    | personnel)<br>or fiscal lectors - ) de anglis in de Basaling feithermes (naturijes personnel) electrolace moder en indenen, Secondrad<br>anomeleo - Des vinces : des des perijes orderaziones, energie de Anademic en volgations envenden nel deservo<br>orderades de las referencies norderadores de anademic envenden nel secondario de organizario envenden nel deserv                                                                                                    |                                                                                                    |  |  |  |  |
| <ul> <li>So extending the set of month automatic the set of the set of th</li></ul>    | net or relation may be made a construction of the set of a construction of the set of the set of the set of the<br>Bin operation and a construction of the set of construction of the set of the construction of the set of the set<br>of the set of the set of the set of the set of the set of the set of the construction of the set of the set of the<br>set of the set of the s | nal.<br>In exercise of an address of pages in a schedule standard of types of address on a long at two orderands to be of over two involution and schedule and schedule and an and two of two orderands and two of two orderands and two of two of two orderands and two of two of two |  |  |  |  |
| Volume de Mylfelder<br>ne en la 14 desta constant contra de positiva for la positiva de la segurar a<br>independent en la constant de positiva de la constant de constant de constant<br>constant de la constant de la constant de la constant de constant de constant de la constant de constant de la constant de la cons |                                                                                                    |                                                                                                    |  |  |  |  |
|                                                                                                    | nin until keljas regena en serve spangaraphente. Nji bred in strandigare erver ti in rođen de nji ban ormati ne                                                                                                    | 98                                                                                                    |  |  |  |  |
| het mandeal geordien rentent aan de vormachtinkker de kontent om is to app<br>Het werden aan de omschiltigker kontent of togengevorf folgering op de<br>De mandeal heeft uitschert beheeling to de voorteering appeler en de sjoner                                                                                                    | nade Within a nam an a nitrangan bearings ofgit in na artise. Mi e 2% an tel tensor a prince<br>n superen "Rappingsgate" pain a golans Millin nam e table. Sachler dan te secologit gan<br>among sam a vinangan pain a sinathuan.                                                                                                    | Handharden ein sind for well felder well kannen sen te handenge werde kannen anteretet here. For einer<br>die ein gewerdengeben for ein werde auf die einer steretet werde kannen auf die einer kannen auf die einer                                                                                                    |  |  |  |  |
| The concerning on additional spectrage can be easily program organ as the bar of<br>the marked guardian dark secondly to increase organizations for balas parties<br>nell marked guardian fixed in waking as not increase ad balas parties not one                                                                                                    | number voor voor verdin hydraft, baarde saanten ji in typent oor al voogene gepone kaan ooraan (oraaan)<br>in het manaar wet gesten oor onteesee aan Oneerstaming is a televis 200 er 300 m het Engelijk Hetse kan e<br>met enternam voorgen, stelj van den lagstelm net angeben                                                                                                    | μένα ματροτή επολογισμούναι ότα με προτοποιού μαι ο κοιοποιού.<br>Η με πατροτή επολογισμούναι ότα με προτοποιού μαι ο κοιοποιού.                                                                                                    |  |  |  |  |
| <ul> <li>- Le manadat de la la cogéria garadar incluit Nonquet</li> <li>- Se estructurque la basérique roltagi are de roltment o de monent adet</li> <li>- Se estructurques las de roltment que entructur adetoriació harraque.</li> </ul>                                                                                                    | rmel hansen, në armantes nana e sonë sasadhalleriti, të bed si virestitinasë si sinda en si teri<br>në armantesite nana e sonë sasadhaleriti. Të bed si në ettavitari si si tosë e të terisët u si të mesët u si te                                                                                                    | nen er kommen Make Banderen in verser hater vers er handsgaver i Malde die wennen er einen lacerheit ernenen agenen berecht der Terensen auf bezichten ernenen auf bezichten ernenen auf bezichten einen auf bezichten ernenen ernenen.                                                                                                    |  |  |  |  |
| A sea to consisting<br>advantes partner advant                                                                                                    |                                                                                                    |                                                                                                    |  |  |  |  |
| 1771                                                                                                    |                                                                                                    |                                                                                                    |  |  |  |  |
| gelezen en ga                                                                                                    | ermee akkoord                                                                                                    |                                                                                                    |  |  |  |  |
| 5                                                                                                    |                                                                                                    |                                                                                                    |  |  |  |  |
| De andere partij op                                                                                                    | de hoogte brengen                                                                                                    |                                                                                                    |  |  |  |  |
| Liw omailadras                                                                                                    |                                                                                                    |                                                                                                    |  |  |  |  |
| Ow emailadies                                                                                                    |                                                                                                    |                                                                                                    |  |  |  |  |
| Emailadres van de<br>andere partij                                                                                                    | Emailadres van de<br>andere partij                                                                                                    |                                                                                                    |  |  |  |  |
|                                                                                                    | ● nl ◎ fr ◎ de ◎ en                                                                                                    |                                                                                                    |  |  |  |  |
|                                                                                                    | Aanmaken van een mandaat tussen                                                                                                    | Naam en Van Compernolle, Steven                                                                                                    |  |  |  |  |
|                                                                                                    | Wilt u iemand op de hoogte brengen van de creatie van dit mandaat van zodra het bevestigd is, gelieve dan uw emailadres en dat van de tegenpartij in te vullen.                                                                                                    |                                                                                                    |  |  |  |  |
| Terug Bevestigen                                                                                                    |                                                                                                    |                                                                                                    |  |  |  |  |

Als u deze stappen doorlopen heeft, is uw volmacht aangemaakt. Het geen ons dan nog rest is uw volmacht te accepteren.